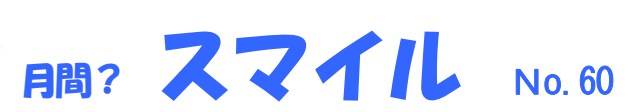

発行者:有限会社 C&F

〒812-0886 福岡市博多区南八幡町 1-4-4-403 TEL:092-575-0165 FAX:092-558-8101

花火や夏祭り、海水浴のシーズンですね。夏のバカンスは何をしますか? 猛暑で自宅が一番?!

このニュースレターは、電子入札用 I Cカード購入をして頂いたお客様、当社とお取引のあるお客様、私 と名刺交換して頂いた方へお送りしています。

IT関連の情報やニュース、気になる製品等をお伝えいたします。お気軽にお読みください。 宜しければ社内回覧などして頂くと励みになり、嬉しくなります。

## 【エクセル時短】コピペすら省略可能! データ入力を爆速にするショートカットキー

Excelのデータ入力で、コピー&ペーストすら不要になる操作があることをご存じですか? 実務でぜひ使ってほしい、データ入力のためのショートカットキーを紹介します。

ショートカットキーの代表格といえば、[Ctrl] + [C] キー (コピー) と [Ctrl] + [V] キー (ペースト) ですよね。 でも、この「コピペ」すら省略できるショートカットキーがあるとしたら...使ってみたくありませんか?

### <u>[Ctrl] +方向キー / [Home] / [End] (アクティブセルを移動する)</u>

| C  | 3 -   | ÷×  | √ f <sub>x</sub> ス | ツール (鉄) |         |    |           |
|----|-------|-----|--------------------|---------|---------|----|-----------|
| _  | A     | в   | (                  | )       | D       | Е  | F         |
| 1  | ●5月営  | 業実績 |                    |         |         |    |           |
| 2  | 社員番号  | 担当者 | 商品                 | 名       | 単価      | 個数 | 売上        |
| з  | 5月2日  | 甲斐  | スチールテーブ            | (黒)     | 50,000  | 12 | 600,000   |
| 4  | 5月8日  | 古田  | スチールテーブ            | (シルバー)  | 52,000  | 15 | 780,000   |
| 5  | 5月10日 | 谷川  | スチールテーブ            | (シルバー)  | 52,000  | 10 | 520,000   |
| 6  | 5月10日 | ΞÀ  | スチールラックL           |         | 150,000 | 5  | 750,000   |
| 7  | 5月12日 | 本間  | 眼幼突大镕属             |         | 8,000   | 30 | 240,000   |
| 8  |       | 五十嵐 | スツール(鉄)            |         | -15,000 |    | ,, .0     |
| 9  | 5月15日 | 田中  | スワール(ステノ           | P.X.)   | 25,000  | 50 | 1,250,000 |
| 10 | 5月17日 | 田中  | スツール(ステン           | レス)     | 25,000  | 5  | 125,000   |
| 11 | 5月19日 | 吉沢  | スチールラックレ           |         | 150,000 | 5  | 750,000   |
| 12 | 5月23日 | 甲斐  | スツール(鉄)            |         | 15,000  | 45 | 675,000   |
| 13 | 5月23日 | 三谷  | スチールラックS           |         | 70,000  | 10 | 700,000   |
| 14 | 5月25日 | 古田  | スツール(鉄)            |         | 15,000  | 45 | 675,000   |
| 15 | 5月26日 | 五十嵐 | スツール(ステン           | (ス)     | 25,000  | 35 | 75,000    |
| 16 | 5月27日 | 谷川  | 収納容木箱L             | ·       | 12,000  | 20 | 240,000   |
|    |       |     |                    |         |         |    |           |

セル移動のショートカットキーです。[Ctrl] +方向 キー([↑] / [↓] / [→] / [←])で、表の上端(↑)、 末尾(↓)、右端(→)、左端(←)にアクティブセルを すばやく移動できます。連続するデータの「端」までジ ャンプできるので、表以外でも利用する機会が多いと思 います。

セル A1 への移動は [Ctrl] + [Home] キーが便利。表の右下に移動したいなら、[Ctrl] + [End] キーです。

[Shift] キーと組み合わせればセル範囲の選択にも応 用可能。アクティブセルから、上端、末尾、右端、左端、 セル A1、表の右下までのセル範囲をまとめて選択できま す。

なお、行選択の [Ctrl] + [Space] キーと、列選択の [Shift] + [Space] キーも覚えておくと便利です。

[Ctrl] +方向キーを押せば、アクティブセルを表の上端、末尾、右端、左端に移動できます。また、[Ctrl] + [Home] キ ーでセル A1 へ、[Ctrl] + [End] キーで表の右下へ移動できます。

[Ctrl] + [Enter] (複数のセルにデータを入力する) 複数のセルに同じデータを入力するなら、[Ctrl] + [Enter] キーを覚えておきましょう。

データを入力したいセル範囲を選択し、1 つのセルで入力を 確定するときに [Ctrl] + [Enter] キーを押すと、ほかのセル にも一気に入力できます。

セル範囲を選択してデータを入力しました。ここで [Enter] キ ーではなく、[Ctrl] + [Enter] キーを押すと..... 選択していた複数のセルにまとめてデータを入力できます。

| <b>B</b> 8 | · ·   | : ×   | ✓ f <sub>x</sub> 谷川 |        |    |         |
|------------|-------|-------|---------------------|--------|----|---------|
|            | A     | В     | с                   | D      | Е  | F       |
| 1          | ●7月営  | 業実績   |                     |        |    |         |
| 2          | 社員番号  | 担当者   | 商品名                 | 単価     | 個数 | 売上      |
| з          | 7月3日  | 甲斐    | 収納容木箱M              | 8,000  | 60 | 480,000 |
| 4          | 7月5日  | 古田    | スツール(鉄)             | 15,000 | 35 | 525,000 |
| 5          | 7月10日 | 谷川    | スツール(ステンレス)         | 25,000 | 20 | 500,000 |
| 6          | 7月10日 | 吉田    | スツール(鉄)             | 25,000 | 15 | 375,000 |
| 7          | 7月10日 | 3E FR | マツール(鉄)             | 25,000 | 15 | 375,000 |
| 8          |       | 谷川    |                     |        |    |         |
| 9          | •     |       |                     |        |    |         |
| 10         |       |       |                     |        |    |         |
| 11         |       |       |                     |        |    |         |

#### B8 ▼ : × ✓ fx 谷川

| 4  | A       | В   | С           | D      | Е  | F       |
|----|---------|-----|-------------|--------|----|---------|
| 1  | ●7月営業実績 |     |             |        |    |         |
| 2  | 社員番号    | 担当者 | 商品名         | 単価     | 個数 | 売上      |
| 3  | 7月3日    | 甲斐  | 収納容木箱M      | 8,000  | 60 | 480,000 |
| 4  | 7月5日    | 古田  | スツール(鉄)     | 15,000 | 35 | 525,000 |
| 5  | 7月10日   | 谷川  | スツール(ステンレス) | 25,000 | 20 | 500,000 |
| 6  | 7月10日   | 吉田  | スツール(鉄)     | 25,000 | 15 | 375,000 |
| 7  | 7月10日   | ⊞∃E | マツール(鉄)     | 25,000 | 15 | 375,000 |
| 8  |         | 谷川  |             |        |    |         |
| 9  |         | 谷川  |             |        |    |         |
| 10 |         | 谷川  |             |        |    |         |
| 11 |         | 谷川  |             |        |    |         |

http://www.cf-jpn.com

# [Alt] + [↓] (入力済みのデータをリストから選択する)

B7 ▼ : × ✓ fx 吉田

|    | A     | В          | С           | D      | Е  | F       |
|----|-------|------------|-------------|--------|----|---------|
| 1  | ●7月営  | 業実績        |             |        |    |         |
| 2  | 社員番号  | 担当者        | 商品名         | 単価     | 個数 | 売上      |
| з  | 7月3日  | 甲斐         | 収納容木箱M      | 8,000  | 60 | 480,000 |
| 4  | 7月5日  | 古田         | スツール(鉄)     | 15,000 | 35 | 525,000 |
| 5  | 7月10日 | 谷川         | スツール(ステンレス) | 25,000 | 20 | 500,000 |
| 6  | 7月10  | <u>+</u> 0 | ■ツール(鉄)     | 25,000 | 15 | 375,000 |
| 7  | 7月10  | 吉田         | 、ツール(鉄)     | 25,000 | 15 | 375,000 |
| 8  |       | 担当者        |             |        |    |         |
| 9  |       | 古田         |             |        |    |         |
| 10 |       | 甲斐         |             |        |    |         |
|    |       | 合川         |             |        |    |         |

「この値はさっき入力したな」と思って上にスクロールし、 コピーして下に戻ってペーストしていませんか? 目的の値 を探して行ったり来たりしていると、意外と時間がかかって しまいます。

同じ列に含まれるデータであれば、[Alt] + [↓] キーを押 してリスト表示が便利です。データを再利用できるだけでな く、データの入力間違えを防ぐメリットもあります。

### [Alt] + [↓] キーを押すと、同じ列のデータがリスト表示されます。そのまま [↓] キーで選択し、[Enter] キー で入力を確定しましょう。

#### <u>[Ctrl] + [D] (上のセルと同じデータを入力する)</u>

すぐ上のセルのデータをもう一度入力するなら [Ctrl] + [D] キーがおすすめ。コピペよりも確実に速く入力できます。

あらかじめ行を選択しておけば、上の行と同じデータをそのまま 入力することも可能。同様のショートカット [Ctrl] + [R] キ 一なら、左側のセルと同じデータを入力できます。

| A7 • : × ✓ & 2017/7/10 |       |     |             |        |    |         |  |
|------------------------|-------|-----|-------------|--------|----|---------|--|
|                        | A     | В   | С           | D      | E  | F       |  |
| 1                      | ●7月営  | 業実績 |             |        |    |         |  |
| 2                      | 社員番号  | 担当者 | 商品名         | 単価     | 個数 | 売上      |  |
| з                      | 7月3日  | 甲斐  | 収納容木箱M      | 8,000  | 60 | 480,000 |  |
| 4                      | 7月5日  | 古田  | スツール(鉄)     | 15,000 | 35 | 525,000 |  |
| 5                      | 7月10日 | 谷川  | スツール(ステンレス) | 25,000 | 20 | 500,000 |  |
| 6                      | 7月10日 | 吉田  | スツール(鉄)     | 25,000 | 15 | 375,000 |  |
| 7                      | 7月10日 | 吉田  | スツール(鉄)     | 25,000 | 15 | 375,000 |  |

[Ctrl] + [D] キーを押せば、すぐ上のデータをもう一度入力できます。 ここでは1 行選択してから [Ctrl] + [D] キーを押して、すぐ上の行の内容をコピーしています。

ペットボトルに直接氷を入れて冷やす! 100 均ならではのナイスアイデア!! ~

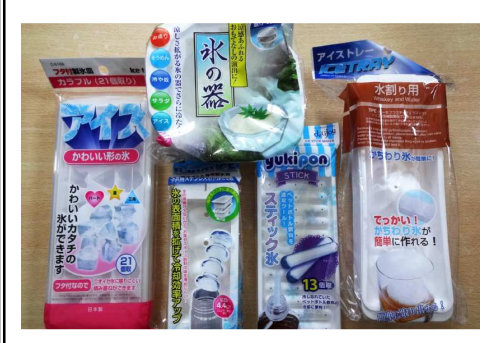

冬にはちょっとした邪魔者ですが、夏になると「あってよかった!」と思うのが冷凍庫の氷です。

買ってきたジュースをキンキンに冷やしたり、そうめんや冷やし中華を氷 で飾って涼しさをアップしたり……。ただ、家庭で作る氷はキューブ状のも のばかりで、いまひとつ使い勝手が悪く、面白みもないですよね。

そこで、オススメなのが100均で売られている製氷皿。100均には、ちょっと変わり種の製氷皿がいくつも取り揃えられています。

#### 「セリア」の製氷皿はナイス アイデアな棒状タイプ

紹介するのは、「セリア」で買った丸い棒状の氷が作れる製氷皿。 なぜ棒状なのかというと、ペットボトルの口にそのままポンッと入 れられるから。

普通の四角い氷はペットボトルには入らないので、これはナイス アイデアです! 似たようなものとして、ステンレスボトル用の少 し大きめの円柱氷ができる製氷皿もありました。ペットボトルの中 に氷が入っていると、いつまでも冷たいので真夏には助かります。

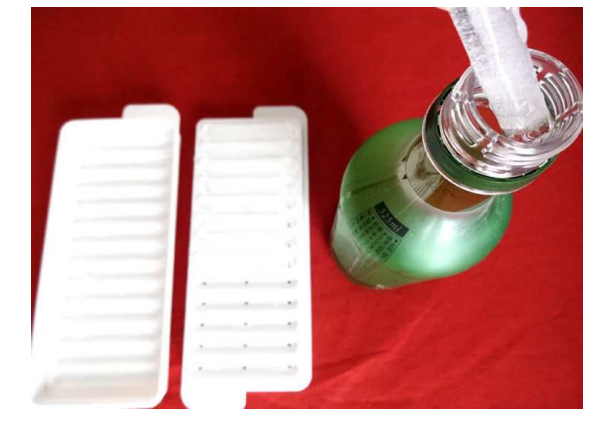

↑ペットボトルの口は意外に小さいので、普通の四角い 氷は入らず。これなら冷やし忘れていたときも便利!

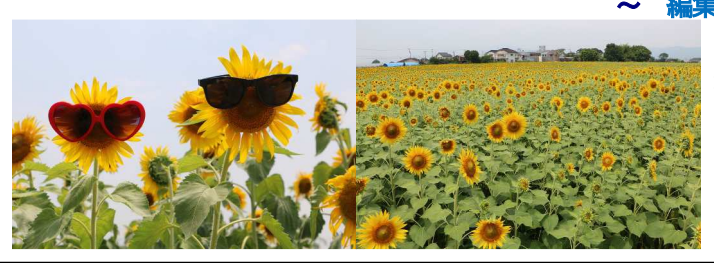

#### 編集後記~

佐賀市の「ひょうたん島公園(佐賀市兵庫町大字渕 4413 番 地)」へひまわりの撮影へ行ってきました。やや曇りでしたが 気温37度での1時間の撮影は、汗が滝のように流れる感 じでした。観光客も写真を撮ったら10分程度で引き上げて いました。週末(8月5日)が満開のようです。

記奥村

# http://www.cf-jpn.com